## パワーポイントの発表者ツールを使いたい場合

## 発表前の画面共有やフルスクリーンは会場のPC係が担当します

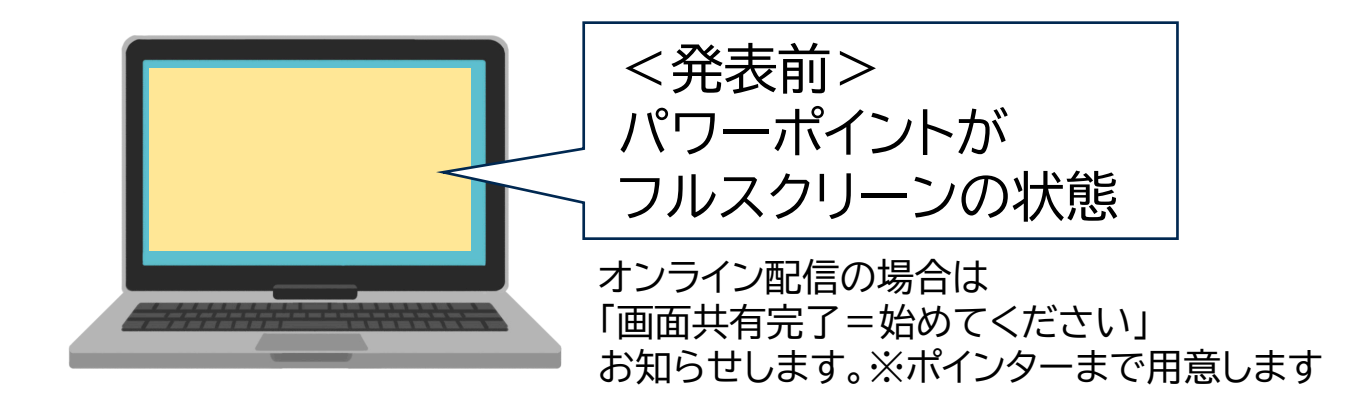

## 発表者ツールの設定は ご自身(発表者)で操作し準備してください

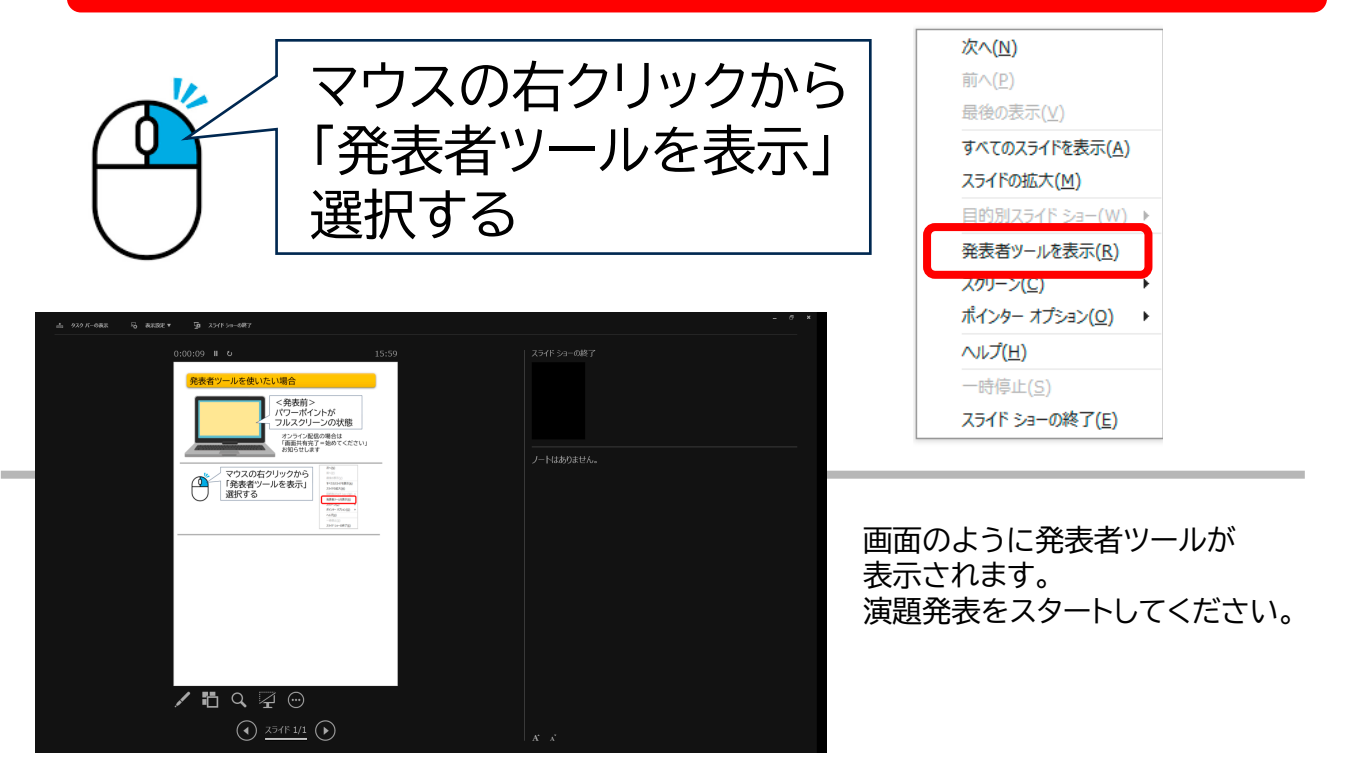

★動画等の操作もご自身でお願いします。 ★マッキントッシュPCを使用の場合、プロジェクター等への接続はご自身でお願いします。 ★配信の場合、会場のPC以外はトラブルの元になりますので 持ち込みPCでの発表をお断りさせて頂いております。

会場内に「次演者」の椅子が用意されています。そちらへお座りください。